## Подключение Демо (Рабочей) базы данных

Изменить подключенную базу данных можно при выходе из программы. При закрытии программы появляется форма с вопросами о дальнейших действиях (Рис.1). Для выполнения дальнейших действий,

| завершение работы         | <u> </u> |
|---------------------------|----------|
| Сейчас следует:           |          |
| Завершить работу          | -        |
| Резервировать базу данных |          |
| Подключить базу данных    | -        |

Рис.1. Форма «Завершение работы»

выберите пункт «Подключить базу данных» и нажмите кнопку «ОК».

Выбор этого пункта открывает окно (рис. 2), в котором можно выбрать: подключить файл рабочей (Program.mdb) или демонстрационной (Demoprgr.mdb) базы данных, находящихся в каталоге «...ISN\Trade\».

При выборе последнего переключателя, станет активной кнопка для выбора файла базы данных самостоятельно. Это удобно при наличии файла базы на сменном носителе или на сетевом ресурсе.

| • | Выбернте базу дан<br>Рабочую базу да | ных и нажмите "ОК"<br>инных |
|---|--------------------------------------|-----------------------------|
| 0 | Демонстрационную базу данных         |                             |
| 0 | Выбрать файл самостоятельно          |                             |
|   | The set of the second states         |                             |
|   | ОК                                   | Отмена                      |

Рис.2. Форма «Подключение базы данных»

Поработав в Демонстрационной базой, таким же способом подключите рабочую.